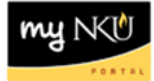

## **Compensation Information**

myNKU tab: Manager Self Service

## Location(s):

## **Manager Self Service**

**Purpose:** Compensation Information is available to Vice Presidents, Assistants, Deans, Chairs, Directors and AVPs. Information includes employee's title, employment start data, organizational unit, and salary information. Grade range information is available at <u>http://hr.nku.edu/toolkit/compensation.php</u>

Should you have any questions related to the pay grade range placement of a staff member and need any guidance in determining an appropriate increase, please contact Human Resources at x5200.

- 1. Log into myNKU
  - a. https://myNKU.nku.edu/irj/portal
- 2. Select the Manager Self Service tab.
- 3. Click Team.
- 4. Click Compensation Information.
  - a. A new window will open.

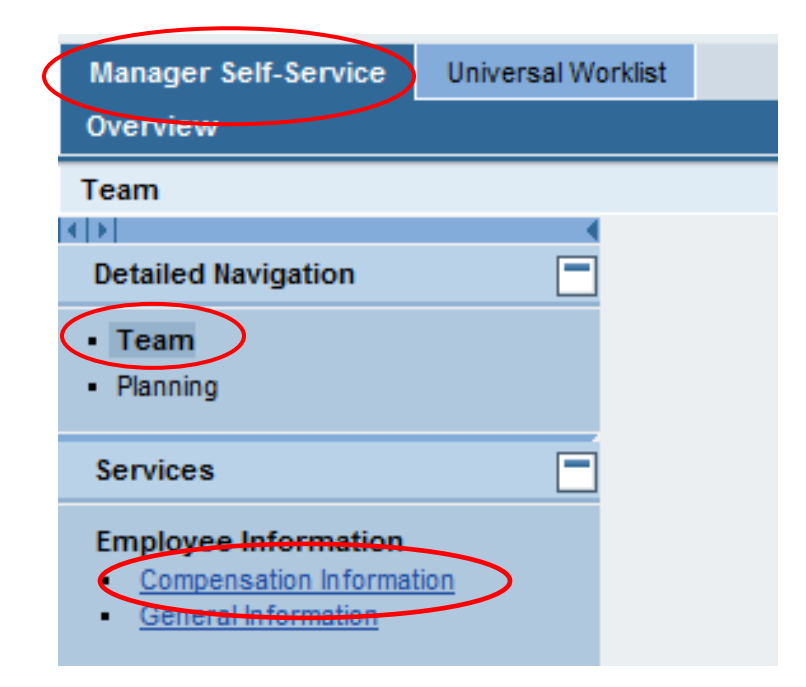

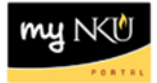

## 5. Select the Name of the employee.

a. Review the compensation information at the bottom of the screen.

| Team Viewer         Employee Sclection - Comp info View:       Directly Subordinate Employees         Dirpir:       Organizational Information         Dirpir:       Organizational Information         Image:       Image:         Image:       Image:         Image:       Out1672         Business Manager       If - Information Technology-Central Main Campus Highland Hights       Staff         Examplification       Business Analyst, SAP HiR Systems       I - Information Technology-Central Main Campus Highland Hights       Staff         Sam Norse       00011673       Business Analyst, SAP Financial Systems       I - Information Technology-Central Main Campus Highland Hights       Staff       Exempt 12 months         Sam Norse       00011673       Business Analyst, SAP Financial Systems       I - Information Technology-Central Main Campus Highland Hights       Staff       Exempt 12 months         Exempt 10 months       Information Technology-Central Main Campus Highland Hights       Staff       Exempt 12 months         Exempt 10 months       Information Technology-Central Main Campus Highland Hights       Staff       Exempt 12 months         Exempt 10 months       Information Technology-Central Main Campus Highland Hights       Staff       Exempt 12 months         Exempt 10 months       Information Technology-Central Main Campus Highland Hights       <                                                                                                    | Compensation Infor | mation               |                                         |                                     |                |                   |                      |                     |
|----------------------------------------------------------------------------------------------------|--------------------|----------------------|-----------------------------------------|-------------------------------------|----------------|-------------------|----------------------|---------------------|
| Image: Selection - Comp Info Niew: Directly Subordinate Employees         Display: Organizational Information         Image: Organizational Information         Image: Organizational Information         Image: Organizational Information         Image: Organizational Number         Personnel Number         Personnel Number         Image: Operation Provided Selection         Image: Operation Provided Selection         Image:                                                                                                    |                    |                      |                                         |                                     |                |                   |                      |                     |
| Employee Selection - Comp Info Miver: Directly Subordinate Employees   Display:   Organizational Information     Image: Personnel Number Position     Option 2   Bior Norse     00011672   Business Analyst, SAP HR Systems   T- Information Technology-Central   Main Campus   Highland Hights   Staff   Exempt 12 months   Sam Norse   00011673   Business Analyst, SAP Financial Systems   T- Information Technology-Central   Main Campus   Highland Hights   Staff   Exempt 12 months   Sam Norse   00011673   Business Analyst, SAP Financial Systems   T- Information Technology-Central   Main Campus   Highland Hights   Staff   Exempt 12 months   Sam Norse   00011673   Business Analyst, SAP Financial Systems   T- Information Technology-Central   Main Campus   Highland Hights   Staff   Exempt 12 months   Sam Norse   00011673   Business Analyst, SAP Financial Systems   T- Information Technology-Central   Main Campus   Highland Hights   Staff   Exempt 12 months   Sam Norse   Norse   Norse   Norse   Norse   Norse   Business Analyst   Sam Norse   Norse </td <td>Team Viewe</td> <td>F</td> <td></td> <td></td> <td></td> <td></td> <td></td> <td></td>                                                                                                    | Team Viewe         | F                    |                                         |                                     |                |                   |                      |                     |
| Display: Organizational Information                                                                                                    | Employee Selectio  | n - Comp Info iView: | Directly Subordinate Employees          | 1                                   |                |                   |                      |                     |
| Personale Number       Personale © Filter Of         Name       Personale Number       Position       Organizational Unit       Personale Area       Personale © Employee Group       Employee Subgro         Personal Norse       00011672       Business Manager       IT - Information Technology-Central       Main Campus       Highland Hghts       Staff       Exempt 12 months         Billy Norse       00011673       Business Analyst, SAP HR Systems       IT - Information Technology-Central       Main Campus       Highland Hghts       Staff       Exempt 12 months         Sam Norse       00011673       Business Analyst, SAP Financial Systems       IT - Information Technology-Central       Main Campus       Highland Hghts       Staff       Exempt 12 months         Sam Norse       00011673       Business Analyst, SAP Financial Systems       IT - Information Technology-Central       Main Campus       Highland Hghts       Staff       Exempt 12 months         Sam Norse       00011673       Business Analyst, SAP Financial Systems       IT - Information Technology-Central       Main Campus       Highland Hghts       Staff       Exempt 12 months         Sam Norse       00011673       Business Analyst, SAP Financial Systems       IT - Information Technology-Central       Main Campus       Highland Hghts       Staff       Learny 12 months                                                                                                    | Display: Organiza  | ational Information  |                                         | -                                   |                |                   |                      |                     |
| Name       Personnel Number       Position       Organizational Unit       Personnel Area       Personnel Subarea       Employee Group       Employee Subgroup         Importation       Importation       Impo                                                                                                    | biopiay: organiza  |                      | 1                                       |                                     |                |                   |                      |                     |
| Name       Personnel Number       Position       Organizational Unit       Personnel Area       Personnel Subarea       Employee Group       Employee Subgrou         Importation       Importation       Imporation       Importation       Impora                                                                                                    |                    |                      |                                         |                                     |                |                   | Per                  | sonalize Filter Off |
| * torse*       c       c<                                                                                                    | Name               | Personnel Number     | Position                                | Organizational Unit                 | Personnel Area | Personnel Subarea | Employee Group       | Employee Subgroup   |
| Jenny Norse       00011672       Business Manager       IT - Information Technology-Central       Main Campus       Highland Hghts       Staff       Exempt 12 months         Billy Norse       00011674       Business Analyst, SAP HR Systems       IT - Information Technology-Central       Main Campus       Highland Hghts       Staff       Exempt 12 months         Sam Norse       00011673       Business Analyst, SAP Financial Systems       IT - Information Technology-Central       Main Campus       Highland Hghts       Staff       Exempt 12 months         Sam Norse       00011673       Business Analyst, SAP Financial Systems       IT - Information Technology-Central       Main Campus       Highland Hghts       Staff       Exempt 12 months         Sam Norse       00011673       Business Analyst, SAP Financial Systems       IT - Information Technology-Central       Main Campus       Highland Hghts       Staff       Exempt 12 months         Sam Norse       00011673       Business Analyst, SAP Financial Systems       IT - Information Technology-Central       Main Campus       Highland Hghts       Staff       Exempt 12 months         Sam Norse       00011673       Sam Norse       00011673       Sam Norse       Staff       Exempt 12 months         Sam Norse       00011673       Sam Norse       00011673       Sam Norse       Sam Norse                                                                                                    | *norse*            |                      |                                         |                                     |                |                   |                      |                     |
| Bity Norse       00011674       Business Analyst, SAP HR Systems       IT - Information Technology-Central       Main Campus       Highland Hghts       Staff       Exempt 12 months         Sam Norse       00011673       Business Analyst, SAP Financial Systems       IT - Information Technology-Central       Main Campus       Highland Hghts       Staff       Exempt 12 months         Sam Norse       00011673       Business Analyst, SAP Financial Systems       IT - Information Technology-Central       Main Campus       Highland Hghts       Staff       Exempt 12 months         Control       Control                                                                                                    | Jenny Norse        | 00011672             | Business Manager                        | IT - Information Technology-Central | Main Campus    | Highland Hghts    | Staff                | Exempt 12 months    |
| Sam Norse       00011673       Business Analyst, SAP Financial Systems       IT - Information Technology-Central       Main Campus       Highland Hights       Staff       Exempt 12 months         I       I       I       I       I       IIIIIIIIIIIIIIIIIIIIIIIIIIIIIIIIIIII                                                                                                    | Billy Norse        | 00011674             | Business Analyst, SAP HR Systems        | IT - Information Technology-Central | Main Campus    | Highland Hghts    | Staff                | Exempt 12 months    |
| Image: Section of a section of a sectio        | Sam Norse          | 00011673             | Business Analyst, SAP Financial Systems | IT - Information Technology-Central | Main Campus    | Highland Hghts    | Staff                | Exempt 12 months    |
| Image: Section of a section of a sectio        |                    |                      |                                         |                                     |                |                   |                      |                     |
| Image: Section of a section of a sectio        |                    |                      |                                         |                                     |                |                   |                      |                     |
| Image: Second second second        |                    |                      |                                         |                                     |                |                   |                      |                     |
| Row 1 of 3         T         Data as of 4/25/2011, 10:12:42 AM Refr                                                                                                    |                    |                      |                                         |                                     |                |                   |                      |                     |
| Image: Second second second |                    |                      |                                         |                                     |                |                   |                      |                     |
| Image: Control of 3         Image: Control of 3                                                                                                    |                    |                      |                                         |                                     |                |                   |                      |                     |
| Image: Data as of 4/25/2011, 10:12:42 AM Refr                                                                                                    |                    |                      |                                         |                                     |                |                   |                      |                     |
| Data as of 4/25/2011, 10:12:42 AM Refra                                                                                                    |                    |                      |                                         |                                     |                |                   |                      |                     |
| Data as of 4/25/2011, 10:12:42 AM <u>Refr</u>                                                                                                    | RO                 |                      |                                         |                                     |                |                   |                      |                     |
|                                                                                                    |                    |                      |                                         |                                     |                | D                 | ata as of 4/25/2011, | 10:12:42 AM Refresh |
|                                                                                                    |                    |                      |                                         |                                     |                |                   |                      |                     |
| Convert Data                                                                                                    | Concerd Date       |                      |                                         |                                     |                |                   |                      |                     |
|                                                                                                    | General Data       | a )                  |                                         |                                     |                |                   |                      |                     |
| Jenny Norse 00011672                                                                                                    | Jenny Norse (      | 00011672             |                                         |                                     |                |                   |                      |                     |
| Communication Data                                                                                                    | Contract Data      |                      | Commu                                   | nication Data                       |                |                   |                      |                     |
| Contract Text: 1.0 FTE E-Mail Address:                                                                                                    | Contract Text:     |                      | 1.0 FTE E-Mail Ad                       | dress:                              |                |                   |                      |                     |
| Start Date: 12/21/2010 Office:                                                                                                    | Start Date:        |                      | 12/21/2010 Office:                      |                                     |                |                   |                      |                     |

6. Scroll down to the bottom of the screen for information on employee's current grade and salary and the salary of last two years.

| Salary D                                                  | ata                                                                                                   |                                                                                                    |                         |                  |             |                                 |                                 |
|-----------------------------------------------------------|----------------------------------------------------------------------------------------------------|----------------------------------------------------------------------------------------------------|-------------------------|------------------|-------------|---------------------------------|---------------------------------|
| Pay Grade                                                 | Structure                                                                                             |                                                                                                    |                         |                  |             |                                 |                                 |
| Pay Grade T                                               | vpe: Classified                                                                                       |                                                                                                    |                         |                  |             |                                 |                                 |
| Pay Grade A                                               | vrea: NKU                                                                                             |                                                                                                    |                         |                  |             |                                 |                                 |
| Pay Grade:                                                | STAFF                                                                                                 |                                                                                                    |                         |                  |             |                                 |                                 |
| Pay Grade L                                               | evel: 68                                                                                              |                                                                                                    |                         |                  |             |                                 |                                 |
| -                                                         | Invent Data                                                                                           |                                                                                                    |                         |                  |             |                                 |                                 |
| Empl                                                      | loyee Data                                                                                            |                                                                                                    |                         |                  |             |                                 |                                 |
| Salar                                                     | y: 33,872.00                                                                                          |                                                                                                    |                         |                  |             |                                 |                                 |
| Data from 4/2                                             | 25/11, All amounts are An                                                                             | nually in USD                                                                                              |                         |                  |             |                                 |                                 |
|                                                           |                                                                                                    |                                                                                                    |                         |                  |             |                                 |                                 |
|                                                           |                                                                                                    |                                                                                                    |                         |                  |             |                                 |                                 |
| Compen                                                    | sation Adjustments                                                                                    |                                                                                                    |                         |                  |             |                                 | E                               |
| Compen                                                    | sation Adjustments                                                                                    |                                                                                                    |                         |                  |             |                                 | E                               |
| Compen<br>Valid from                                      | sation Adjustments                                                                                    | Compensation Plan                                                                                          | Base                    | Amount           | %           | Frequency                       |                                 |
| Compen<br>Valid from<br>7/1/09                            | sation Adjustments<br>Compensation Review<br>Salary Process 09                                        | Compensation Plan<br>Salary Adjustment for Staff                                                           | Base<br>15.22           | Amount<br>0      | %<br>0      | Frequency<br>Hourly             | E<br>Status<br>Active           |
| Compen<br>Valid from<br>7/1/09<br>7/1/10                  | sation Adjustments<br>Compensation Review<br>Salary Process 09<br>Salary Process 10                   | Compensation Plan<br>Salary Adjustment for Staff<br>Salary Adjustment for Staff                            | Base<br>15.22<br>33,000 | Amount<br>0<br>0 | %<br>0<br>0 | Frequency<br>Hourly<br>Annually | E<br>Status<br>Active<br>Active |
| Compen<br>Valid from<br>7/1/09<br>7/1/10                  | sation Adjustments<br>Compensation Review<br>Salary Process 09<br>Salary Process 10<br>Row 1 of 2     | Compensation Plan<br>Salary Adjustment for Staff<br>Salary Adjustment for Staff                            | Base<br>15.22<br>33,000 | Amount<br>0<br>0 | %<br>0<br>0 | Frequency<br>Hourly<br>Annually | E<br>Status<br>Active<br>Active |
| Compen<br>Valid from<br>7/1/09<br>7/1/10<br>Zata from 4/2 | sation Adjustments<br>Compensation Review<br>Salary Process 09<br>Salary Process 10<br>Row 1 of 2 * * | Compensation Plan<br>Salary Adjustment for Staff<br>Salary Adjustment for Staff<br>Y<br>amounts are in USD | Base<br>15.22<br>33,000 | Amount<br>0<br>0 | %<br>0<br>0 | Frequency<br>Hourly<br>Annually | E<br>Status<br>Active<br>Active |